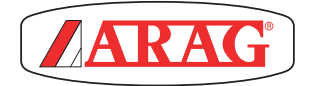

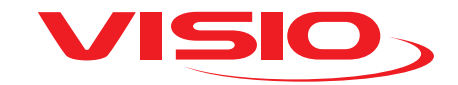

## VERSION CONTRÔLE REMPLISSAGE AVEC CAPTEUR DE NIVEAU + AFFICHEUR TRS/MN

Software rel. 2.3.x

## SOMMAIRE

| Légende symboles                                             | 3      |
|--------------------------------------------------------------|--------|
| INTRODUCTION                                                 | 4      |
| Description du produit                                       | 4      |
| UTILISATION PRÉVUE                                           | 4      |
| CONTENU DE L'EMBALLAGE                                       | 4      |
| PRÉCAUTIONS                                                  | 4      |
| RISQUES ET PROTECTIONS AVANT L'INSTALLATION                  | 5      |
| Positionnement                                               | 5      |
| Connexion de l'alimentation et des capteurs                  | 5      |
| SCHÉMAS DE MONTAGE                                           | 6      |
| COMMANDES DES MENUS                                          | 7      |
| Premier allumage                                             | 7      |
| Commandes des menus                                          | 8      |
| Paramètres traitement                                        | 9      |
| STRUCTURE DU MENU                                            | 10     |
| PARAMÈTRES PRÉLIMINAIRES DE L'USAGE                          | 11     |
| Alarmes                                                      | 11     |
| Alarmes Trs/mn                                               | 13     |
| Capteurs                                                     | 14     |
| Calibration débitmètre                                       |        |
| (À UTILISER SEULEMENT POUR LE CALIBRAGE AUTOMATIQUE DE LA CI | JVE)15 |
| Capteurs > Calibration manuel                                |        |
| Cuve                                                         | 17     |
| Calibrage cuve                                               | 18     |
| Chargement/Sauvegarde cuve                                   | 22     |
| Langue                                                       | 24     |
| Unité de mesure                                              | 25     |
| Contraste écran                                              | 26     |
| Tons alarmes                                                 | 27     |
| Tons touches                                                 | 27     |
| Modes de fonctionnement                                      | 28     |
| Gestion des réglages                                         | 29     |
| Menu des Essais                                              | 31     |
| EMPLOI                                                       | 33     |
| MAINTENANCE / DIAGNOSTIC / RÉPARATION                        | 34     |
| Incidents et remèdes                                         | 34     |
| ÉLIMINATION DE FIN DE VIE                                    | 34     |
| DONNÉES TECHNIQUES                                           | 35     |
| Données techniques du dispositif                             | 35     |
| Menu réglages                                                |        |
|                                                              |        |

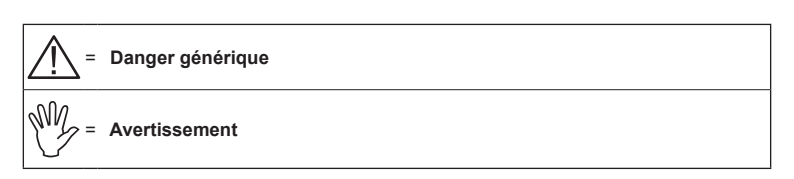

Ce manuel est partie intégrante de l'appareillage auquel il se réfère et doit toujours l'accompagner même en cas de vente ou de cession. Le conserver pour toute référence ultérieure; ARAG se réserve le droit de modifier les spécifications et les instructions du produit à tout moment et sans aucun préavis.

# INTRODUCTION

#### Description du produit

VISIO est un afficheur innovant multifonctions extrêmement précis et d'encombrement très réduit, susceptible d'afficher les données les plus variées dans les traitements d'agriculture.

La fonction désirée peut être sélectionnée via le logiciel.

Les valeurs qui peuvent être affichées sont différentes et varient d'après le mode de fonctionnement réglé et les types de capteurs qui y sont reliés.

#### UTILISATION PRÉVUE

Ce dispositif est conçu pour être installé sur des machines agricoles de désherbage et pulvérisation.

CE L'appareillage est conçu et fabriqué conformément à la norme EN ISO 14982 (Compatibilité électromagnétique - machines agricoles et équipements forestiers), harmonisée à la Directive 2014/30/UE.

#### CONTENU DE L'EMBALLAGE

Le tableau ci-dessous montre les composants que vous trouverez à l'intérieur de l'emballage du VISIO:

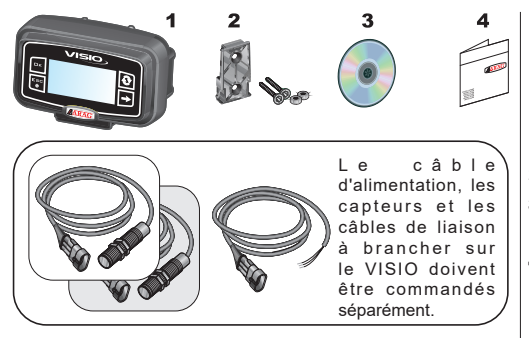

## Légende :

- 1 VISIO
- 2 Kit de fixation
- 3 Manuel d'instruction (sur CD-ROM)
- 4 Feuille d'installation

#### PRÉCAUTIONS

- $\triangle$
- N'exposez pas l'appareillage à de jets d'eau.
- N'utilisez pas de solvants ou d'essences pour le nettoyage des parties extérieures du boîtier.
- N'utilisez pas de jets d'eau directs pour le nettoyage du dispositif.
- Respectez la tension d'alimentation prévue (12 Vcc).
- Si vous effectuez des soudages à l'arc, retirez les connecteurs de VISIO et débranchez les câbles d'alimentation.
- N'utilisez que des accessoires ou pièces détachées d'origine ARAG.

## RISQUES ET PROTECTIONS AVANT L'INSTALLATION

Ø

Toutes les opérations d'installation devront se faire batterie débranchée, à l'aide d'un outillage adéquat et avec l'utilisation de toute forme de protection personnelle qu'on juge nécessaire.

Positionnement

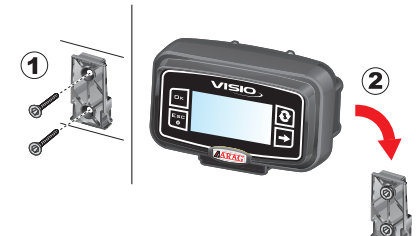

 Placez le chariot de fixation dans la cabine avec les vis correspondantes (1), à un point où le VISIO est facilement visible et accessible par la main, mais loin des pièces en mouvement.

2) Pour fixer VISIO insérez-le sur le chariot et poussez-le vers le bas jusqu'à son blocage complet.

 Fixez les câbles de sorte qu'ils n'entrent pas en contact avec des pièces en mouvement.

Connexion de l'alimentation et des capteurs

L'installation et le raccordement des capteurs et de l'alimentation doivent 7 être confiés à un personnel spécialisé. VISIO doit être relié uniquement à des dispositifs ARAG.

SI VOUS EFFECTUEZ DES SOUDAGES À L'ARC, ASSUREZ-VOUS QUE L'ALIMENTATION DU DISPOSITIF EST COUPÉE; AU BESOIN, DÉBRANCHEZ LES CÂBLES D'ALIMENTATION.

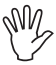

ARAG décline toute responsabilité pour les dommages à l'installation, aux personnes, animaux ou biens occasionnés par un montage incorrect ou non approprié du VISIO. Tout dommage au dispositif, dû à une installation incorrecte ou non appropriée, rendra la garantie automatiquement nulle et caduque.

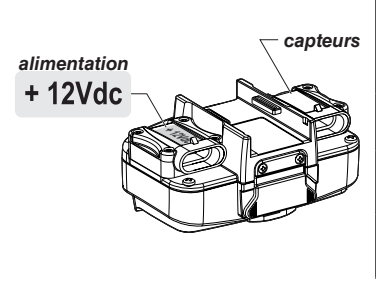

| Couleur du fil<br>(câble d'alimentation) | Raccordement                                          |
|------------------------------------------|-------------------------------------------------------|
| rouge                                    | positif                                               |
| noir                                     | négatif                                               |
| vert                                     | interruption du<br>comptage -<br>connexion à la masse |
| jaune                                    | interruption du<br>comptage -<br>connexion à +12VCC   |

# SCHÉMAS DE MONTAGE

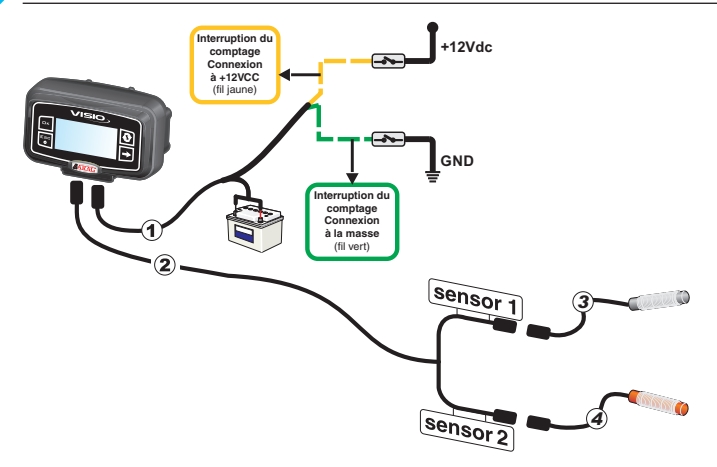

## Légende:

- 1) Câble d'alimentation
- 2) Câble de raccordement pour double capteur
- 3) Capteur de niveau
- 4) Capteur trs/mn

## COMMANDES DES MENUS

#### Premier allumage

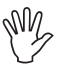

Lors de la première activation, VISIO lance la procédure assistée pour les réglages de base du dispositif.

Appuyez sur la touche 😯

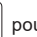

pour basculer d'une rubrique à l'autre, DK pour

enregistrer et passer au réglage suivant ou sur ESC pour revenir au réglage précédent.

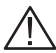

ATTENTION : Avant d'effectuer un changement du mode de fonctionnement, assurez-vous que tous les capteurs / débitmètres sont DÉBRANCHÉS du dispositif.

#### Commandes des menus

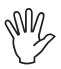

Dans les pages-écrans suivantes, selon le mode de fonctionnement sélectionné, il se pourrait que certaines rubriques de menu diffèrent légèrement de celles affichées.

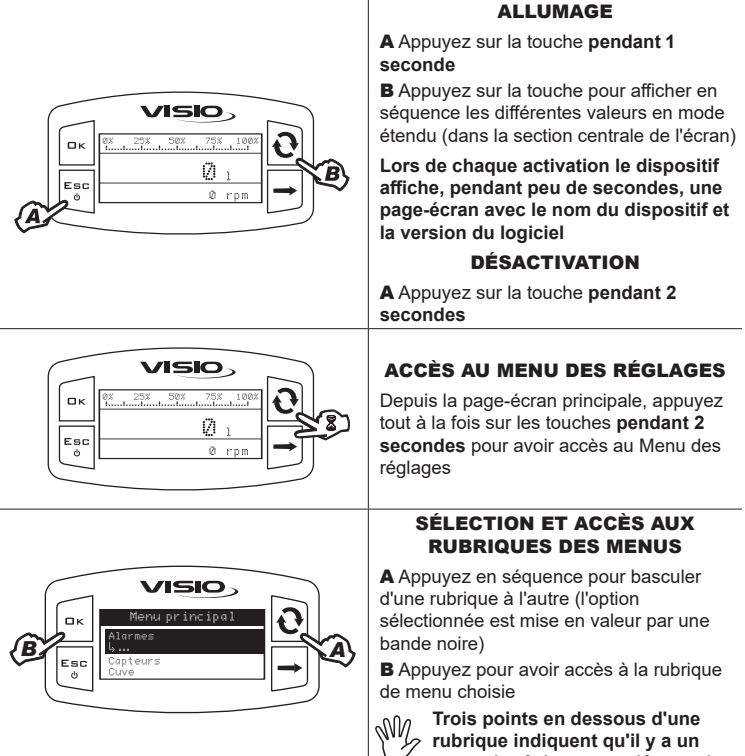

menu de réglage complémentaire

## **MODIFICATION D'UNE VALEUR**

A Appuyez pour basculer d'un chiffre à l'autre

**B** Appuyez en séquence pour modifier la valeur du chiffre mis en lumière par le curseur

C Appuyez pour valider la modification.
L'écran revient à la page-écran précédente
D Appuyez pour quitter la page sans valider la modification de la donnée

La valeur à modifier doit être comprise dans la plage indiquée sur la page-écran

### Paramètres traitement

Depuis la page-écran principale appuyez sur la touche pendant deux secondes pour accéder au menu **Paramètres Traitement**, et pour saisir les valeurs de **Correction niveau**.

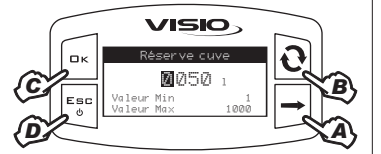

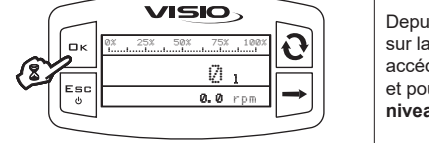

# STRUCTURE DU MENU

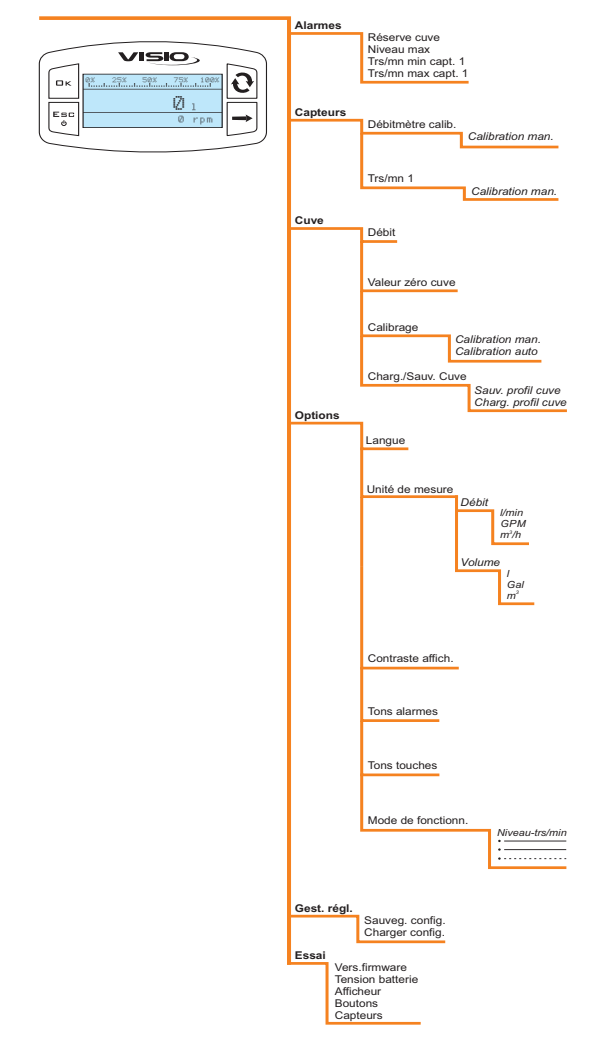

## PARAMÈTRES PRÉLIMINAIRES DE L'USAGE

#### Alarmes

Saisissez les valeurs au-delà desquelles vous souhaitez la visualisation d'un message d'alarme sur l'afficheur.

Alarme réserve cuve

Saisissez la valeur de la quantité minimale de liquide restante dans la cuve.

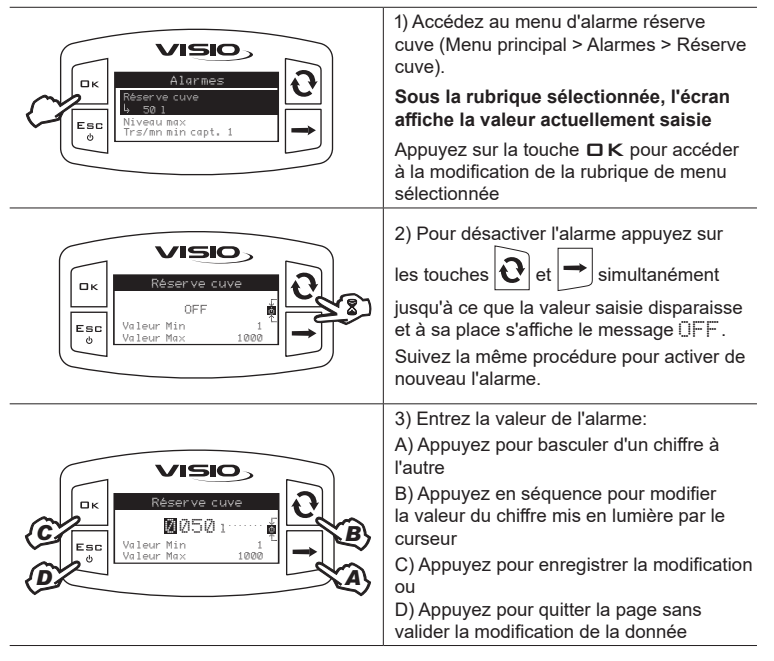

Niveau max cuve

Saisissez la valeur en pourcentage se référant à la capacité de la cuve et au-dessus de laquelle vous souhaitez qu'une alarme soit activée.

| Alar mes<br>Alar mes<br>Réserve cuve<br>Réserve cuve<br>Réserve cu | <ol> <li>Accédez au menu de niveau max cuve<br/>(Menu principal &gt; Alarmes &gt; Niveau max).</li> <li>Sous la rubrique sélectionnée, l'écran<br/>affiche l'état actuellement saisi.</li> <li>Appuyez sur la touche □ K pour accéder<br/>à la modification de la rubrique de menu<br/>sélectionnée.</li> </ol>                                           |
|----------------------------------------------------------------------------------------------------|----------------------------------------------------------------------------------------------------|
| Niveau max<br>Niveau max<br>OFF<br>Valeur Min 0, 1<br>Valeur Max 100, 0                                                                                                    | 2) Pour activer l'alarme, appuyez sur les<br>touches te t → simultanément jusqu'à<br>ce que le message DFF disparaisse et à<br>sa place s'affiche la valeur de l'alarme.<br>Suivez la même procédure pour désactiver<br>de nouveau l'alarme.                                                                                                    |
| NVedu mox<br>NVedu mox                                                                                                    | <ul> <li>3) Entrez la valeur de l'alarme:</li> <li>A) Appuyez pour basculer d'un chiffre à l'autre</li> <li>B) Appuyez en séquence pour modifier la valeur du chiffre mis en lumière par le curseur</li> <li>C) Appuyez pour enregistrer la modification ou</li> <li>D) Appuyez pour quitter la page sans valider la modification de la donnée</li> </ul> |

## Alarmes Trs/mn

Saisissez les valeurs de tours par minute (Trs/mn) minimale et maximale au-delà desquelles vous souhaitez la visualisation d'un message d'alarme sur l'afficheur.

| Le réglage des alarmes de Trs/mn                                                                                                    |
|----------------------------------------------------------------------------------------------------|
| minimum et maximum s'effectue pareillement.                                                                                                    |
| Sous la rubrique sélectionnée, l'écran<br>affiche l'état actuellement saisi.<br>Appuyez sur la touche 🗆 K pour accéder<br>à la modification de la rubrique du menu<br>sélectionnée.                                                                                                    |
| Ce menu permet le réglage de<br>deux capteurs différents, si<br>présents.                                                                                                    |
| Au cas où l'on utiliserait un seul capteur,<br>les réglages devront être effectués au<br>moyen des postes référés au capteur 1.                                                                                                    |
| 2) Pour activer l'alarme, appuyez sur les<br>touches tet tet tet tet à la fois jusqu'à<br>ce que le message □FF disparaît et à son<br>lieu s'affiche la valeur de l'alarme Trs/mn.<br>Suivez la même procédure pour désactiver<br>l'alarme à nouveau.                                                                |
| <ul> <li>3) Entrez la valeur de l'alarme:</li> <li>A) Appuyez pour basculer d'un chiffre à l'autre</li> <li>B) Appuyez en séquence pour modifier la valeur du chiffre mis en lumière par le curseur</li> <li>C) Appuyez pour enregistrer la modification ou</li> <li>D) Appuyez pour quitter la page sans</li> </ul> |
|                                                                                                    |

Capteurs

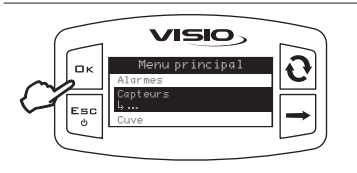

1) Accédez au menu Capteurs (Menu principal > Capteur)

Les rubriques de menu affichées ensuite varient en fonction du mode de fonctionnement configuré : en cas de plusieurs rubriques, sélectionnez celle désirée et appuyez sur la touche **K** pour accéder à la modification.

#### Calibration débitmètre (À UTILISER SEULEMENT POUR LE CALIBRAGE AUTOMATIQUE DE LA CUVE)

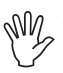

À cause des diverses configurations de l'équipement (tubulures, vannes, etc.) il se pourrait que la lecture du débit ne soit pas correcte.

Il est donc recommandé de faire un essai de pulvérisation; au cas où la valeur mesurée serait différente de la valeur réelle, il est conseillé d'agir sur la constante de débit en exécutant une procédure de calibrage automatique ou en calculant manuellement la constante.

Calibration manuel

Pour définir manuellement la constante de débit, calculez et saisissez la constante adéquate au travers de la formule suivante:

[quantité mesurée par le dispositif]

x [constante indiquée sur le corps du débitmètre]

[quantité réellement pulvérisée]

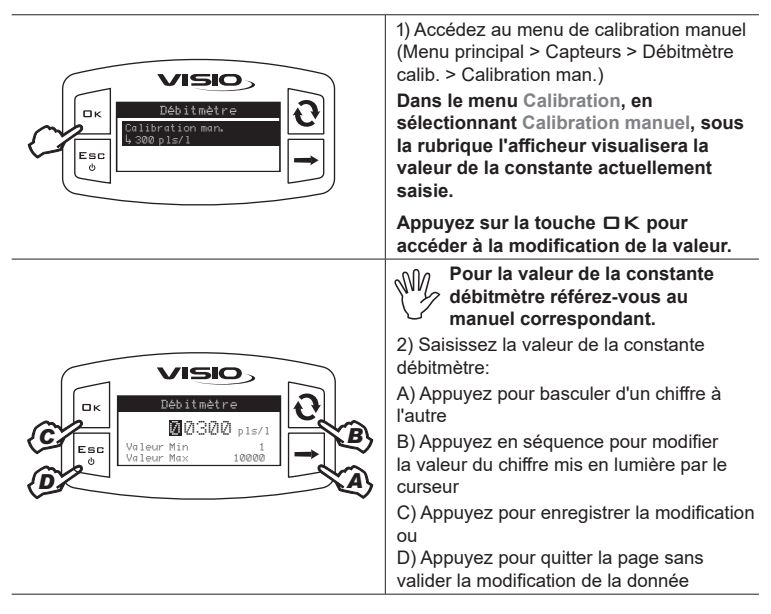

#### Capteurs > Calibration manuel

VISIO calcule les informations sur la vitesse de rotation d'un organe grâce aux impulsions reçues par le capteur Trs/mn. Le calibrage manuel permet d'entrer la valeur de la constante Trs/mn.

| Image: Constraint of the second second se                                                                                                    | 1) Accédez au menu Capteurs (Menu<br>principal > Capteurs).                                                                                                    |
|----------------------------------------------------------------------------------------------------|----------------------------------------------------------------------------------------------------|
| Capteurs<br>Capteurs<br>Capteu | <ul> <li>2) Appuyez pour accéder au mode calibration manuel.</li> <li>Ce menu permet le réglage de deux capteurs différents, si présents.</li> <li>Au cas où l'on utiliserait un seul capteur, les réglages devront être effectués au moyen des postes référés à Trs/mn 1.</li> </ul>                                                                                                    |
| C<br>C<br>C<br>C<br>C<br>C<br>C<br>C<br>C<br>C<br>C<br>C<br>C<br>C<br>C<br>C<br>C<br>C<br>C                                                                                                    | <ul> <li>3) Saisissez la valeur de la constante<br/>Trs/mn, à savoir le nombre des points de<br/>détection, tels que aimants ou boulons,<br/>montés sur l'arbre dont l'on veut mesurer la<br/>vitesse de rotation:</li> <li>A) Appuyez pour basculer d'un chiffre à<br/>l'autre</li> <li>B) Appuyez en séquence pour modifier<br/>la valeur du chiffre mis en lumière par le<br/>curseur</li> <li>C) Appuyez pour enregistrer la modification<br/>ou</li> <li>D) Appuyez pour quitter la page sans<br/>valider la modification de la donnée</li> </ul> |

#### Cuve

Dans ce menu il est possible d'afficher et de saisir quelques valeurs relatives à la cuve:

#### Capacité:

l'afficheur visualise la valeur de la capacité maximale de la cuve calculée précédemment moyennant le calibrage. La valeur est seulement de lecture.

#### Valeur zéro cuve

Saisissez la valeur zéro du capteur de niveau.

La mise à zéro du capteur de niveau doit être effectuée :

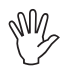

1) au cas où il y aurait des discordances entre la quantité de liquide présente dans la cuve et la valeur mesurée par le capteur de niveau (exemple: lecture de présence de liquide dans cuve vide).

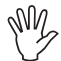

2) CHAQUE FOIS que l'on charge une courbe de calibrage moyennant une clé USB.

La mémorisation de la valeur zéro cuve doit TOUJOURS être effectuée LORSQUE LA CUVE EST VIDE.

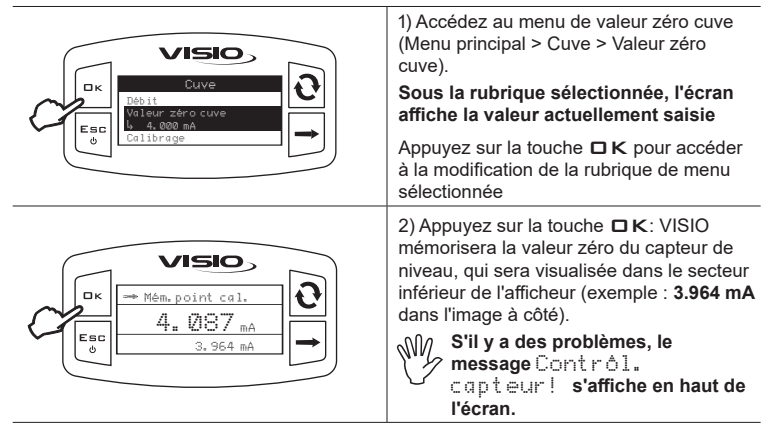

#### Calibrage cuve

Le calibrage du profil cuve peut être effectué en mode automatique ou manuel. Durant le calibrage VISIO mémorisera jusqu'à 200 points de calibrage pour créer la courbe du profil cuve.

Le profil cuve pourra être sauvegardé et par la suite réimporté dans VISIO ou dans l'Ordinateur ARAG validés (Bravo 180S/300S/400S/Delta80/Ninja) en cas de nécessité (exemple: réutilisation de la même cuve).

Avant de commencer la procédure, effectuez les opérations suivantes :

1)Remplissez le réservoir avec de l'eau propre, SANS AJOUT DE PRODUITS CHIMIQUES. La cuve doit être pleine.

2) Contrôlez visuellement le niveau atteint.

Calibrage automatique cuve

| Calibrage cuve<br>Calibration man.<br>Calibration suto | 1) Accédez au menu de calibrage<br>automatique cuve (Menu principal > Cuve ><br>Calibration auto).<br>Appuyez sur la touche                                                                                                    |
|--------------------------------------------------------|----------------------------------------------------------------------------------------------------|
| C C C C C C C C C C C C C C C C C C C                  | <ul> <li>2) Saisissez la valeur de la capacité<br/>maximale de la cuve, c'est-à-dire la<br/>quantité théorique de liquide qui a été<br/>introduite précédemment :</li> <li>A) Appuyez pour basculer d'un chiffre à<br/>l'autre</li> <li>B) Appuyez en séquence pour modifier<br/>la valeur du chiffre mis en lumière par le<br/>curseur</li> <li>C) Appuyez pour enregistrer la modification<br/>ou</li> <li>D) Appuyez pour quitter la page sans<br/>valider la modification de la donnée.</li> <li>Une fois à l'intérieur du menu, le<br/>dispositif est prêt à commencer la<br/>mesure sans aucune autre commande.</li> </ul> |

| Ск<br>Саlibrage<br>В. 231<br>1/200 751.7 1/min                   | 3) Procédez au vidage de la cuve.<br>L'afficheur commencera à visualiser la<br>valeur croissante de la quantité de liquide<br>mesurée (secteur central de l'afficheur),<br>le valeur du débit instantané (secteur<br>inférieur droit), et le nombre progressif des<br>points de calibrage mesurés (secteur<br>inférieur gauche).<br>S'il y a des problèmes, le<br>message Contrôl.<br>capteur! s'affiche en haut de<br>l'écran. |
|------------------------------------------------------------------|----------------------------------------------------------------------------------------------------|
|                                                                  | 4) Une fois le vidage de la cuve terminé,<br>la valeur dans le secteur central de<br>l'afficheur s'arrêtera et la partie supérieure<br>de l'afficheur visualisera le message<br>Comp 1. calibr.?<br>Appuyez sur la touche <b>K</b> pendant 1<br>seconde pour compléter le calibrage.                                                                                                    |
| Cuve       Cuve       Debit       User zero cuve       Calibrage | 5) L'afficheur retournera au menu<br>précédent et affichera la valeur saisie.<br>En cas d'erreurs de lecture ou s'il y a lieu<br>d'interrompre le calibrage, l'appui sur la<br>touche <b>E S C</b> pendant 2 secondes permet<br>de quitter la procédure de calibrage sans<br>enregistrer.<br>En pareil cas, la courbe sera celle mesurée<br>précédemment ou celle par défaut.                                                   |

Pour effectuer le calibrage manuel procédez comme suit :

1) Calculez l'intervalle de calibrage adéquat par rapport à la capacité maximale de la cuve en considérant que :

- il est possible de mémoriser un maximum de 200 points de calibrage;

- plusieurs points de calibrage équivalent à une plus grande précision de mesurage.

2) Suivez une méthode de mesurage déterminée de la quantité de liquide calculée précédemment.

Exemple:

[2000 litres]

```
_____ = [10 litres]
```

[2000 litres] = capacité maximale de la cuve;

[200 points] = points de calibrage établis;

[10 litres] \* = valeur de mesurage établie en litres.

\* IMPORTANT : Saisissez une valeur de mesurage légèrement supérieure (exemple: 11 litres) par rapport à la formule, pour compenser des éventuelles erreurs d'évaluation de la capacité maximale de la cuve.

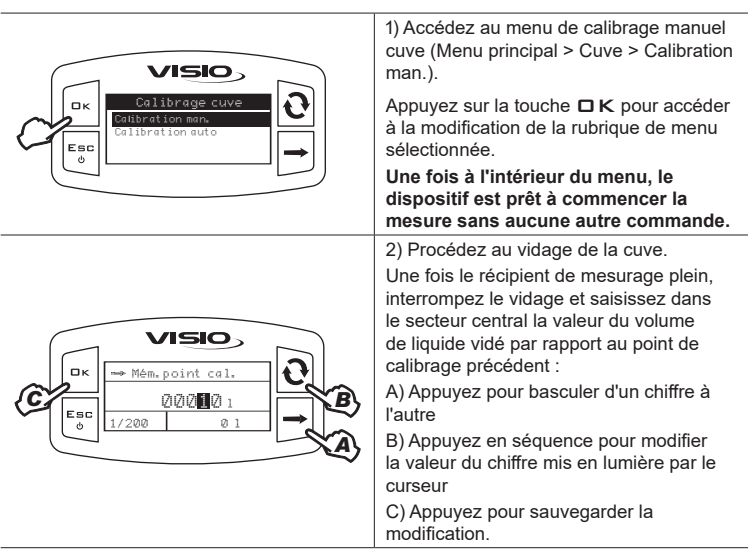

|                                                                                                    | Le secteur supérieur affichera le message<br>St ab i l i sat i on pendant quelques<br>secondes pour retourner ensuite à Mém.<br>point cal.<br>La valeur des points de calibrage<br>augmentera d'une unité et la donnée<br>du volume partiel vidé progressivement<br>affichera la quantité de liquide mesurée<br>jusqu'à ce moment-là.<br>VISIO est prêt pour procéder à un nouveau<br>mesurage.<br>Il est possible de mémoriser des<br>points de calibrage obtenus avec<br>des quantités différentes de<br>liquide vidé. |
|----------------------------------------------------------------------------------------------------|----------------------------------------------------------------------------------------------------|
| CK     CK     CK | 4) Une fois le vidage de la cuve complété,<br>appuyez sur la touche □ K pendant 1<br>seconde pour terminer le calibrage et<br>sauvegarder la courbe.                                                                                                    |
| Cuve       Debit       Under zero cuve       0                                                                                                    | 5) L'afficheur retournera au menu<br>précédent et affichera la valeur saisie.<br>En cas d'erreurs de lecture ou s'il y a<br>lieu d'interrompre le calibrage, l'appui<br>sur la touche <b>ESC</b> pendant 1 seconde<br>permettra de quitter la procédure de<br>calibrage sans sauvegarder.<br>En pareil cas, la courbe sera celle mesurée<br>précédemment ou celle par défaut                                                                                                    |

#### Chargement/Sauvegarde cuve

Le calibrage de la cuve peut être stocké ou sauvegardé sur une clé USB afin de pouvoir, au besoin, configurer de nouveau le dispositif, résoudre des problèmes ou configurer un autre VISIO sans devoir répéter toutes les opérations de calibrage.

Après avoir terminé l'installation et vérifié le bon fonctionnement de VISIO, il est conseillé de mémoriser la configuration de la cuve dans la clé USB.

SW -

Pour charger ou sauvegarder la courbe de calibrage il faut introduire une clé USB dans le port spécial situé dans la partie inférieure de VISIO.

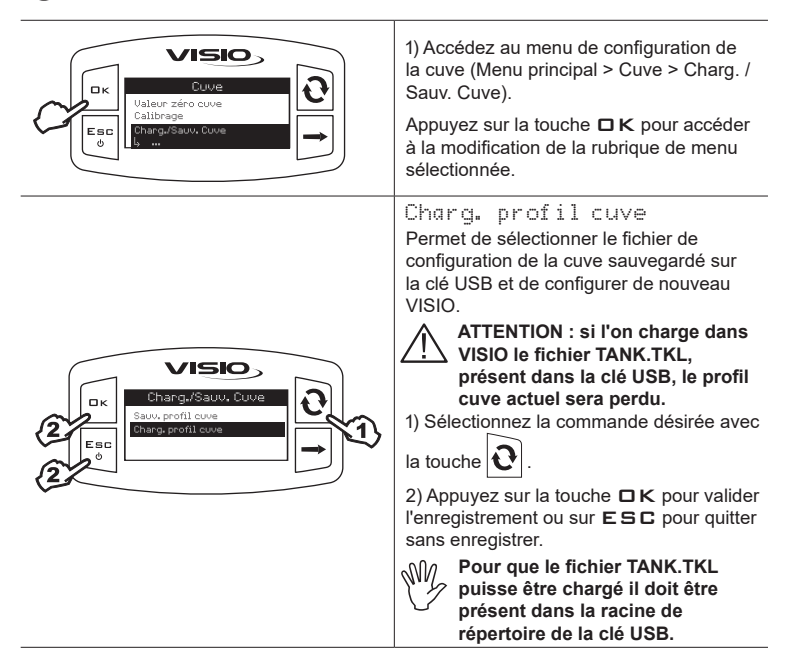

# Chargs/Sauv.Cuve

## Sauv. profil cuve

Permet de sauvegarder sur une clé USB le fichier de configuration de la cuve: dans un deuxième temps vous pourrez le recharger chaque fois qu'il sera nécessaire de répéter les mêmes opérations.

1) Sélectionnez la commande désirée avec

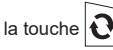

2) Appuyez sur la touche **C** K pour valider l'enregistrement ou sur **E S C** pour quitter sans enregistrer.

SW.

Si dans la racine de répertoire de la clé USB il y a déjà un fichier TANK.TKL, ce fichier sera écrasé. Langue

Sélectionnez la langue désirée.

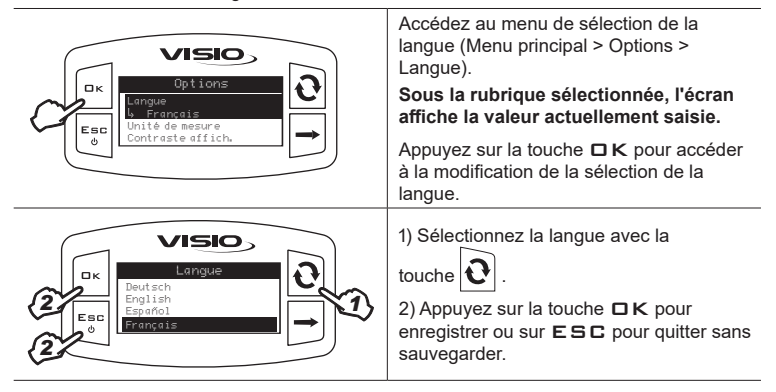

#### Unité de mesure

Entrez l'unité de mesure des valeurs détectées par le dispositif.

Unité de mesure du débit

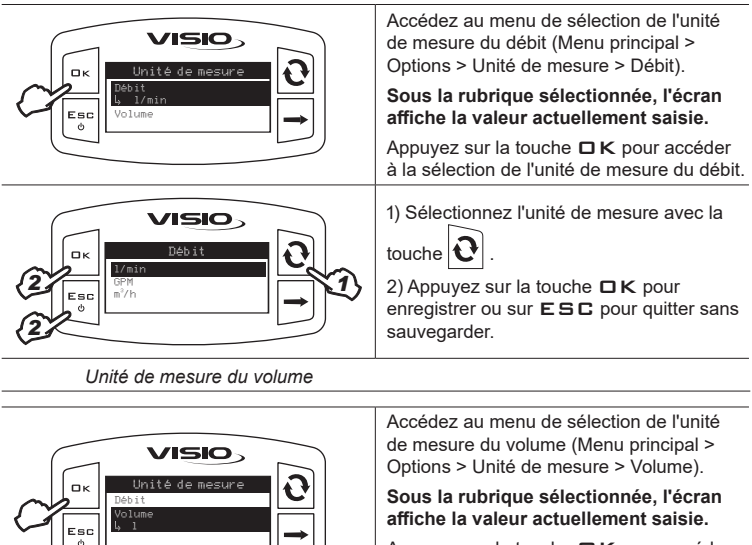

Appuyez sur la touche **C** K pour accéder à la sélection de l'unité de mesure du volume.

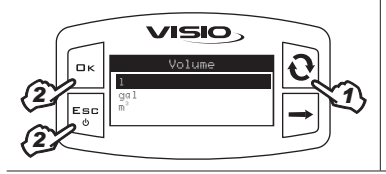

1) Sélectionnez l'unité de mesure avec la

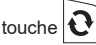

2) Appuyez sur la touche **DK** pour enregistrer ou sur **ESC** pour quitter sans sauvegarder.

#### Contraste écran

Réglez le contraste de l'écran.

| Contraste affich.                                                     | Accédez au menu de sélection du contraste<br>écran (Menu principal > Options ><br>Contraste affich.).<br>Sous la rubrique sélectionnée, l'écran<br>affiche la valeur actuellement saisie.<br>Appuyez sur la touche 	K pour accéder<br>à la modification de la rubrique de menu<br>sélectionnée.                      |
|-----------------------------------------------------------------------|----------------------------------------------------------------------------------------------------|
| Contraste affich.<br>2<br>Esc<br>2<br>0<br>1<br>1<br>1<br>1<br>1<br>1 | <ol> <li>1) Entrez la valeur avec la touche Q.</li> <li>Chaque appui produit un incrément de<br/>la valeur de 5 % jusqu'à atteindre 100%.</li> <li>Utilisez la touche → pour diminuer de<br/>5%.</li> <li>2) Appuyez sur la touche □ K pour<br/>enregistrer ou sur ESC pour quitter sans<br/>sauvegarder.</li> </ol> |

Activez/désactivez les alarmes sonores.

| Unités de mesure<br>Contraste affich.<br>Tons alarmes | Accédez au menu des signaux sonores<br>des alarmes (Menu principal > Options ><br>Tons alarmes).<br>Sous la rubrique sélectionnée, l'écran<br>affiche l'état actuellement saisi.<br>Appuyez sur la touche 	K pour accéder<br>à la modification de la rubrique de menu<br>sélectionnée. |
|-------------------------------------------------------|----------------------------------------------------------------------------------------------------|
| Cons slarmes                                          | <ol> <li>1) Saisissez l'état au moyen de la<br/>touche O.</li> <li>2) Appuyez sur la touche CK pour<br/>enregistrer ou sur ESC pour quitter sans<br/>sauvegarder.</li> </ol>                                                                                                    |

**Tons touches** 

Activez/désactivez les tons des touches.

| Options       Contraste affich.       Tons touches       0 | <ol> <li>Accédez au menu des tons des touches<br/>(Menu principal &gt; Options &gt; Tons touches).</li> <li>Sous la rubrique sélectionnée, l'écran<br/>affiche l'état actuellement saisi.</li> <li>Appuyez sur la touche □ K pour accéder<br/>à la modification de la rubrique de menu<br/>sélectionnée.</li> </ol> |
|------------------------------------------------------------|----------------------------------------------------------------------------------------------------|
| 2<br>Esc<br>2<br>Esc<br>2<br>Crr<br>0<br>0<br>1<br>→ 1     | <ol> <li>1) Saisissez l'état au moyen de la<br/>touche .</li> <li>2) Appuyez sur la touche K pour<br/>enregistrer ou sur ESC pour quitter sans<br/>sauvegarder.</li> </ol>                                                                                                    |

Sélectionnez le mode de fonctionnement désiré.

| Uptions<br>Options<br>Ton touches<br>Redu des fonction.<br>() Compt. volume                                                                                                    | Accédez au menu du mode de<br>fonctionnement (Menu principal > Options ><br>Mode de fonctionn.).<br>Sous la rubrique sélectionnée, l'écran<br>affiche le mode actuellement saisi.<br>Appuyez sur la touche 	K pour avoir<br>accès à la modification du mode de<br>fonctionnement.                                                                   |
|----------------------------------------------------------------------------------------------------|----------------------------------------------------------------------------------------------------|
| A Contraction<br>Contraction<br>Co | <ol> <li>1) Sélectionnez le mode de fonctionnement<br/>désiré avec la touche<br/>2) Appuyez sur la touche<br/>enregistrer ou sur<br/>ESC pour quitter sans<br/>sauvegarder.</li> </ol>                                                                                                    |
| Image: Constraint of the second second se                                                                                                    | ATTENTION : Après l'appui sur DK,<br>l'écran affiche la page-écran à côté.<br>Avant d'effectuer le changement du<br>mode de fonctionnement, assurez-<br>vous que tous les capteurs sont<br>DÉBRANCHÉS du dispositif.<br>Appuyez sur la touche DK pour valider<br>la modification.<br>Reliez les capteurs CORRESPONDANT<br>AU MODE DE FONCTIONNEMENT |

#### Gestion des réglages

Les paramètres de VISIO peuvent être chargés ou sauvegardés sur clé USB afin de configurer de nouveau le dispositif si nécessaire, de résoudre des problèmes ou de configurer un autre VISIO sans devoir répéter toutes les opérations manuellement.

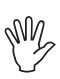

Après avoir terminé l'installation et vérifié le bon fonctionnement de VISIO, nous vous conseillons de mémoriser toute la configuration sur clé USB. Pour utiliser les fonctions ci-dessous il faut enficher une clé USB dans le port prévu à cet effet en bas du VISIO.

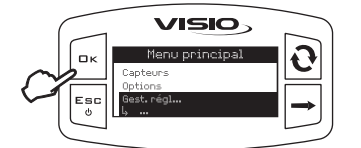

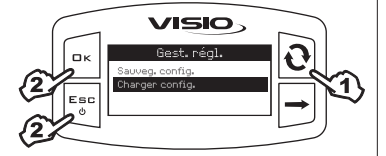

 Accédez au menu de la gestion réglages (Menu principal > Gest. régl.).

Appuyez sur la touche **C** K pour accéder à la modification de la rubrique de menu sélectionnée.

Charger config.

Permet de sélectionner un fichier de configuration enregistré dans la clé USB et de reconfigurer le VISIO.

ATTENTION : Si on télécharge dans le VISIO le fichier SETUP.BIN, présent dans la clé USB, tous les réglages existants seront perdus.

1) Sélectionnez la commande désirée au

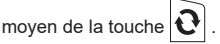

2) Appuyez sur la touche **D**K pour valider le téléchargement ou sur **E**S**C** pour quitter sans enregistrer.

Pour la réussite de son téléchargement, le fichier SETUP.BIN doit être présent dans la racine de répertoire de la clé USB.

Au cas où le chargement de la configuration comporterait le changement du mode de fonctionnement et l'emploi de capteurs différents de ceux utilisés, assurez-vous que tous les capteurs sont DÉBRANCHÉS du dispositif.

Appuyez sur la touche □ K pour valider le téléchargement. Rebranchez les capteurs.

#### Crisio Crisio Carger config: Charger config: Charger config: Charger config: Charger config:

## Sauveg. config.

Permet d'enregistrer dans une clé USB le fichier de configuration de VISIO : après coup, vous pourrez le recharger chaque fois qu'il est nécessaire de répéter les mêmes réglages.

1) Sélectionnez la commande désirée au

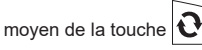

2) Appuyez sur la touche **□**K pour valider la sauvegarde ou sur **E** S **□** pour quitter sans enregistrer.

M.

Si dans la racine de répertoire de la clé USB il existe encore un fichier SETUP.BIN, ce fichier sera écrasé.

#### Menu des Essais

Ce menu permet d'afficher des informations et de réaliser le test de fonctionnement du VISIO :

#### - Version micrologiciel :

l'écran affiche la version du micrologiciel installée sur le dispositif.

#### - Tension de la batterie :

l'écran affiche le niveau de tension d'alimentation du dispositif.

#### Essai afficheur

L'essai de l'afficheur vérifie le bon fonctionnement de l'affichage du dispositif.

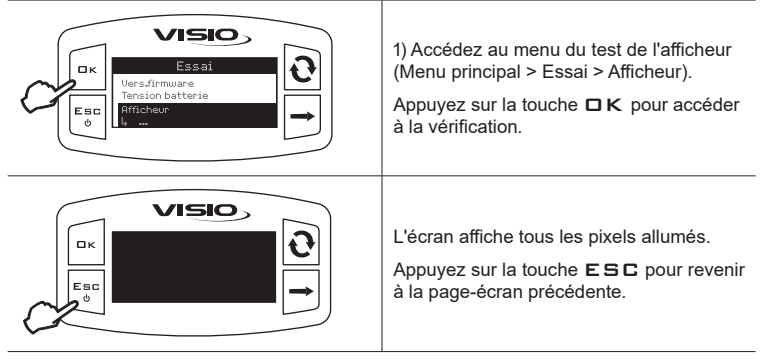

Essai des boutons

L'essai des boutons vérifie le bon fonctionnement des touches du dispositif.

| Essai<br>Essai<br>Artichaus<br>Bottons<br>Utons<br>Utons<br>Utons<br>Definition<br>Definition | Accédez au menu du test des boutons<br>(Menu principal > Essai > Boutons).<br>Appuyez sur la touche <b>□ K</b> pour accéder<br>à la vérification.                                                                                                    |
|----------------------------------------------------------------------------------------------------|----------------------------------------------------------------------------------------------------|
|                                                                                                    | <ol> <li>L'appui sur la touche permet l'allumage<br/>de la portion d'écran correspondante.</li> <li>Pour quitter, appuyez sur la touche E S C:<br/>après avoir affiché l'allumage de la portion<br/>correspondante de l'afficheur, le dispositif<br/>revient à la page-écran précédente.</li> </ol> |

#### Essai des capteurs

L'essai des capteurs vérifie le bon fonctionnement des capteurs reliés au dispositif.

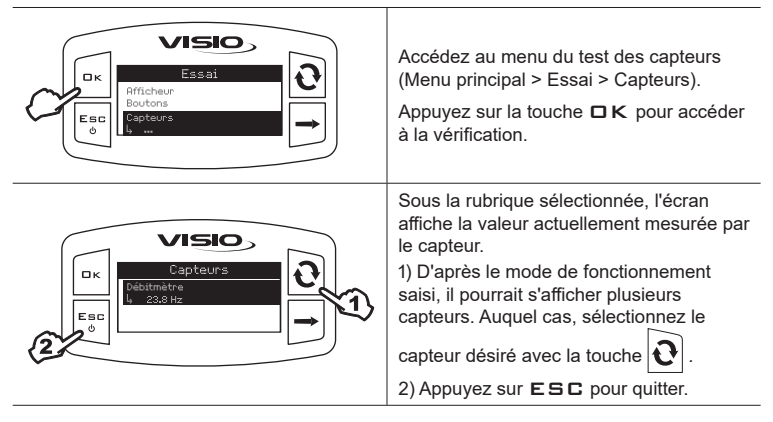

## EMPLOI

| $ \begin{array}{c}  \hline  \hline  \hline  \hline  \hline  \hline  \hline  \hline  \hline  \hline  \hline  \hline  \hline $ | La page-écran principale présente<br>un affichage divisé en trois secteurs<br>horizontaux, à savoir :<br>- secteur supérieur :<br>la barre d'avancement indique la quantité<br>en pourcentage du niveau cuve ;<br>- secteur central :<br>la valeur représente la quantité de volume<br>de liquide présente dans la cuve ;<br>- secteur inférieur :<br>La valeur se réfère au nombre de tours par<br>minute de l'organe rotatif.<br>Pour afficher une donnée en mode étendu,<br>appuyez à plusieurs reprises sur la touche<br>$\widehat{o}$ jusqu'à ce que la valeur souhaitée se<br>présente au secteur central de l'afficheur. |
|----------------------------------------------------------------------------------------------------|----------------------------------------------------------------------------------------------------|
|                                                                                                    | presente au secteur central de l'afficheur.                                                                                                    |

## MAINTENANCE / DIAGNOSTIC / RÉPARATION

- Nettoyez uniquement à l'aide d'un chiffon souple et humide.
- N'utilisez pas de détergents ou substances agressives.
- N'utilisez pas de jets d'eau directs pour le nettoyage du dispositif.

#### Incidents et remèdes

| INCONVÉNIENT                                                | CAUSE                                                 | REMÈDE                                                          |  |  |
|-------------------------------------------------------------|-------------------------------------------------------|-----------------------------------------------------------------|--|--|
| VISIO est éteint ou ne<br>s'active pas                      | Défaut d'alimentation                                 | Vérifiez les connexions sur le câble d'alimentation.            |  |  |
|                                                             | Le dispositif est éteint                              | Appuyez sur le bouton<br>d'allumage                             |  |  |
| VISIO affiche de fausses<br>données                         | Mauvaise programmation                                | Contrôlez la<br>programmation concernant<br>la donnée affichée. |  |  |
|                                                             | Problèmes concernant les capteurs Contactez le Centre |                                                                 |  |  |
|                                                             | Problèmes concernant le<br>VISIO                      | proche.                                                         |  |  |
| La pompe de remplissage<br>(si existante) ne démarre<br>pas | Manque d'alimentation au<br>Module Stop Pompe         | Vérifiez le raccordement<br>sur le câble d'alimentation.        |  |  |

## ÉLIMINATION DE FIN DE VIE

Éliminer conformément aux lois en vigueur dans le pays où cette opération s'effectue.

# DONNÉES TECHNIQUES

## Données techniques du dispositif

| Description                                | VISIO                                            |
|--------------------------------------------|--------------------------------------------------|
| Afficheur                                  | Écran graphique LCD 128 x 64 pixel rétro-éclairé |
| Tension d'alimentation                     | 9 ÷ 16 Vcc                                       |
| Protection contre court-circuit            |                                                  |
| Protection contre inversion de<br>polarité | •                                                |
| Fréquence max.                             | 1,2 KHz                                          |
| Entrées analogiques                        | 4 ÷ 20 mA                                        |
| Sortie numérique - Courant max             | 100 mA                                           |
| Absorption maximum (sans capteurs reliés)  | 160 mA                                           |
| Température de service                     | -20 °C ÷ 70 °C<br>-4 °F ÷ +158 °F                |
| Température de stockage                    | -30 °C ÷ 80 °C<br>-22 °F ÷ +176 °F               |
| Dimensions                                 | 126 x 79 x 66 mm                                 |
| Poids                                      | 245 g                                            |

| Men                  | u réglages                |      |       |         |        |                                                                                                    |
|----------------------|---------------------------|------|-------|---------|--------|----------------------------------------------------------------------------------------------------|
|                      | Donnée                    | Min. | Max.  | Défaut  | UDM    | Notes                                                                                                    |
| Débitmètre<br>calib. | Calibrage                 | 1    | 10000 | OFF     | pls/l  |                                                                                                    |
| Trs/mn               | Calibrage                 | 1    | 9999  | 100     | pls/rv |                                                                                                    |
| Alarmes              | Trs/mn min.               | 1    | 9999  | OFF     | Trs/mn | L'alarme peut être désactivée en<br>sélectionnant la valeur "OFF"                                                                |
|                      | Trs/mn max.               | 1    | 9999  | OFF     | Trs/mn | L'alarme peut être désactivée en<br>sélectionnant la valeur "OFF"                                                                |
|                      | Réserve cuve              | 1    | 1000  | 50      | I      | L'alarme peut être désactivée en<br>sélectionnant la valeur "OFF"                                                                |
|                      | Niveau max                | 0.1  | 100   | OFF     | %      | L'alarme peut être désactivée en<br>sélectionnant la valeur "OFF"                                                                |
| Écran                | Contraste                 | 0    | 100   | 50      | %      |                                                                                                    |
| Options              | Langue                    | -    | -     | English | -      | Langues sélectionnables: Italiano,<br>English, Español, Português,<br>Français, Deutsch, Cesky, Polski,<br>Русский, Magyar, ニホン. |
|                      | Unité de mesure<br>débit  | -    | -     | l/min.  | l/min. | Unités de mesure sélectionnables:<br>I/min, GPM, m³/h                                                                            |
|                      | Unité de mesure<br>volume | -    | -     | I       | litres | Unités de mesure sélectionnable :<br>l. gal. m <sup>3</sup>                                                                      |

## CONDITIONS DE GARANTIE

- ARAG s.r.l. garantit cet appareil pour une période de 360 jours (1 an) à partir de la date de vente au client utilisateur (le bon de livraison de la marchandise fait foi). Les composants de l'appareil qui, à la seule discrétion de ARAG, seraient défectueux pour tout défaut de matériaux ou de fabrication, seront réparés ou remplacés gratuitement auprès du Centre d'Assistance le plus proche en service au moment de la demande d'intervention. Les frais suivants font exception :
- dépose et repose de l'appareil sur l'équipement d'origine ;
- transport de l'équipement au Centre d'Assistance.
- 2. La garantie ne couvre pas :
- les dommages causés par le transport (rayures, bosses et similaires) ;
- les dommages dus à une mauvaise installation, à des défauts causés par un système électrique insuffisant ou inadéquat, ou à des modifications résultant de mauvaises conditions environnementales, climatiques ou d'autre nature;
- les dommages résultant de l'emploi de produits chimiques impropres à l'utilisation par pulvérisation, irrigation, désherbage ou tout autre traitement pour les cultures, qui puissent porter préjudice à l'appareil;
- les pannes causées par imprudence, négligence, altération, incapacité à l'utilisation, réparations ou modifications effectuées par un personnel non autorisé;
- les erreurs d'installation ou de réglage ;
- les dommages ou les mauvais fonctionnements causés par l'absence d'opérations de maintenance ordinaire, telles que le nettoyage des filtres, des buses, etc.;
- ce qui peut être considéré comme usure normale due à l'utilisation.
- La réparation de l'équipement sera effectuée dans les limites de temps compatibles avec les exigences de l'organisation du Centre d'Assistance. Les conditions de garantie ne seront pas reconnues sur des groupes ou des composants qui au préalable n'auront pas été lavés et nettoyés des résidus des produits utilisés.
- Les réparations effectuées sous garantie sont garanties pour un an (360 jours) à compter de la date de substitution ou de réparation.
- ARAG n'accordera aucune garantie ultérieure expresse ou implicite, sauf celles énumérées dans ce document.

Aucun représentant ou concessionnaire est autorisé à assumer d'autres responsabilités relatives aux produits ARAG.

La durée des garanties reconnues par la loi, y compris les garanties commerciales et les mesures adoptées pour des buts particuliers sont limitées en durée à la validité indiquée dans ce document.

En aucun cas ARAG reconnaîtra les pertes de profit directes, indirectes, spéciales ou consécutives à des dommages éventuels.

- 6. Les parties remplacées sous garantie demeurent la propriété de ARAG.
- 7. Toutes les informations sur la sécurité inclues dans la documentation de vente et concernant les limites à l'utilisation, la performance et les caractéristiques du produit doivent être transférées à l'utilisateur final sous la responsabilité de l'acheteur.
- 8. Tout litige est du ressort du Tribunal de Reggio Emilia.

## DÉCLARATION DE CONFORMITÉ

La déclaration de conformité est disponible sur le site Internet www.aragnet.com, dans la section correspondante.

Utiliser exclusivement des accessoires ou des pièces détachées d'origine ARAG afin de préserver le plus longtemps possible les conditions de sécurité prévues par le fabricant. Se reporter à l'adresse Internet www.aragnet.com

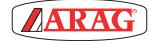

42048 RUBIERA (Reggio Emilia) - ITALY Via Palladio, 5/4 Tél: + 39 0522 622011 Fax: + 39 0522 628944 www.aragnet.com info@aragnet.com